# オンラインレッスンの説明 スマホ・タブレット編

イソップクラブ英会話学院

## 大まかな流れは、2ステップのみ

### 1、事前準備:アプリのインストール

## 2、レッスン当日:IDとパスワード入力

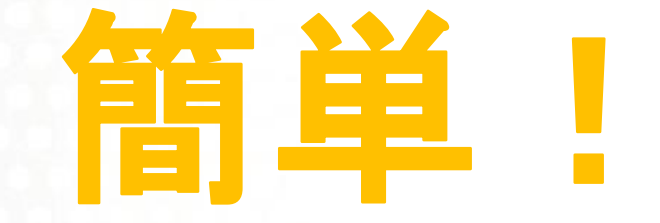

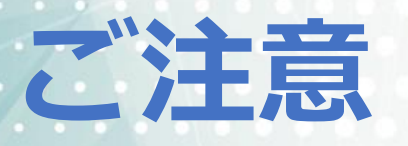

オンラインレッスンにて利用するアプリケーション「Zoom」はア カウントを作成することなくご利用いただけます。 今回はアカウントを作成することなく使っていただける方法をお伝 えいたしますので、ご案内に合わせて設定をしていただけますよう お願いいたします。

また、Zoomのアカウントに関しましては作成されないようご協力 をお願いいたします。

### Zoomのアプリケーションは無料でご利用いただけます。

# レッスン日までの準備

# ~Zoomアプリのインストール~

(所要時間2分)

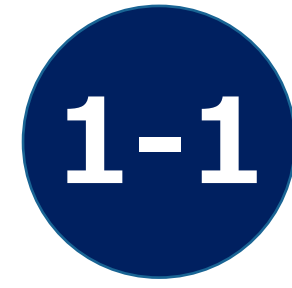

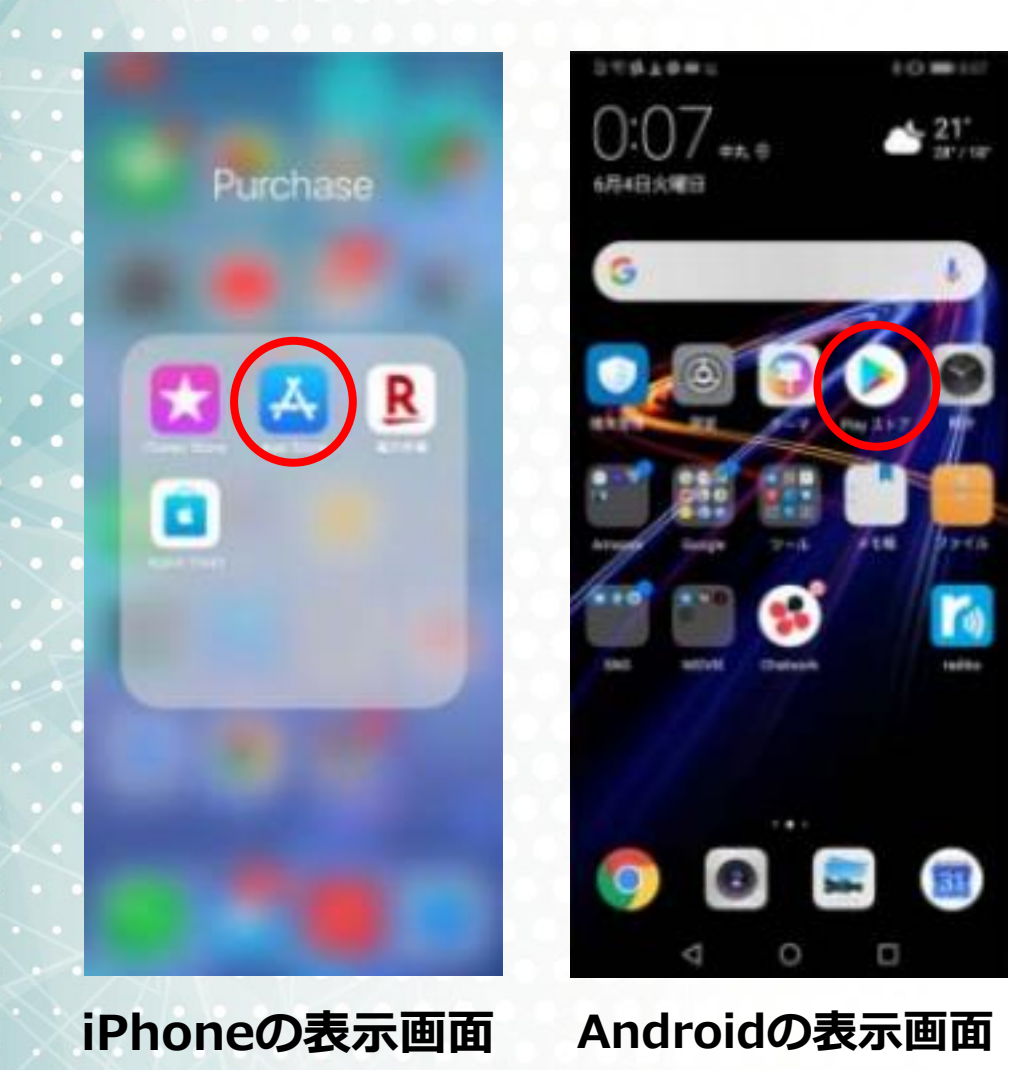

ます、Zoomアプリを入手します。 iPhoneではApp Storeをひらきます。 Androidの場合はplayストアを開きます。

### タブレットもスマートフォンと同じです。

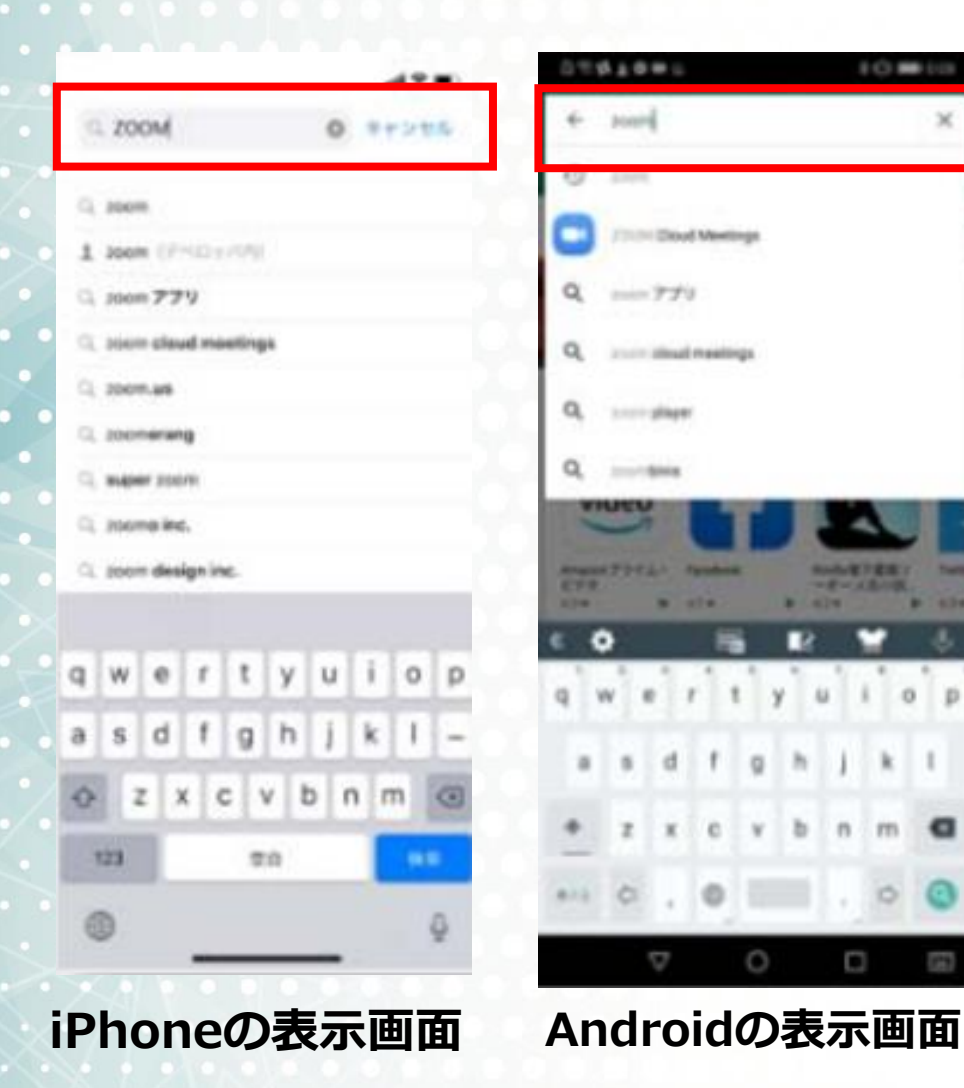

#### Zoomを検索します。

5

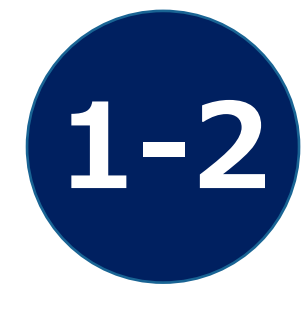

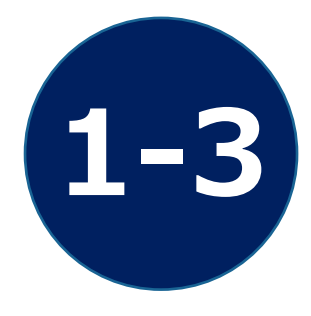

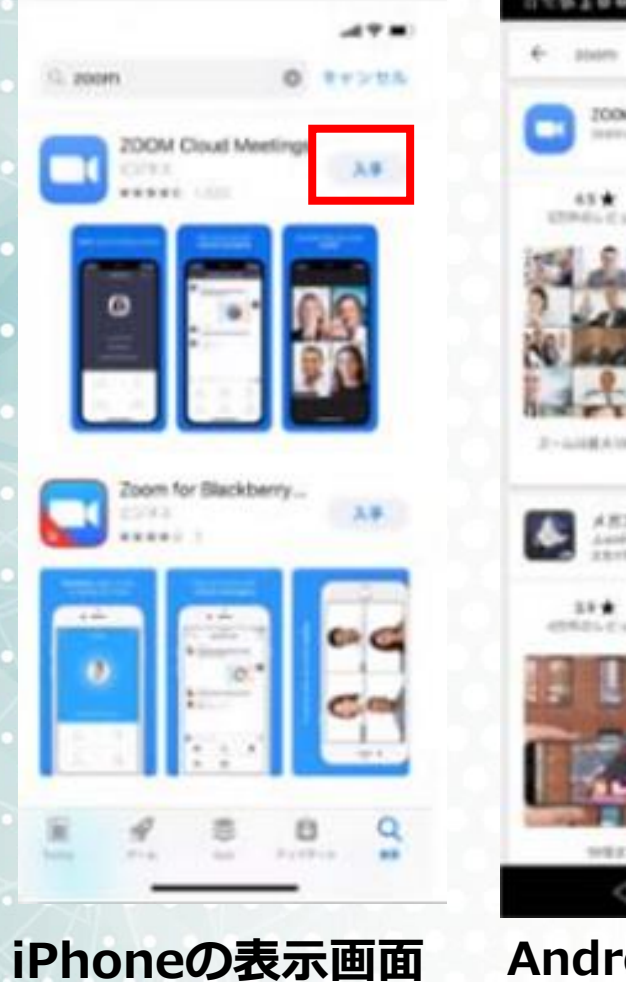

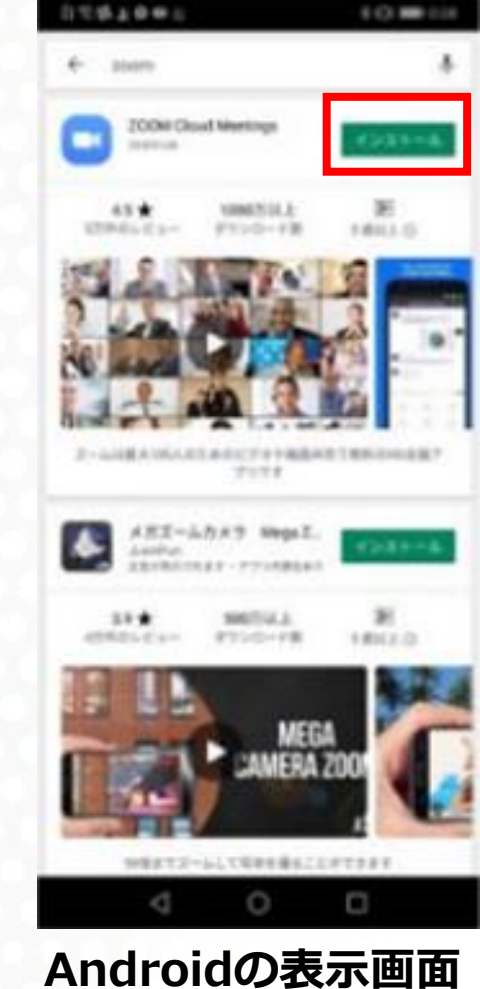

Zoom Cloud Meeingsを選択し 「入手」や「インストール」をタップし てください。 インストールが開始されます。 インストールが完了しましたら「開く」を タップしてください。

 🔍 🕫 🔊 👔 79% 🗐 14:27 ৵ 57% ■ .III au 🤶 14:20 ලා ලා . . . . Start a Meeting ミーティングの開始 Start or join a video meeting on the 外出時にビデオ会議を起動またはビデオ会議に参 go 加 . . . . ミーティングに参加 ミーティングに参加 サイン アップ サインイン サイン アップ  $\triangleleft$  $\bigtriangleup$ iPhoneの表示画面 Androidの表示画面

### この画面が出たらインストール完了です。 事前準備はこれで終わりです。

簡単!

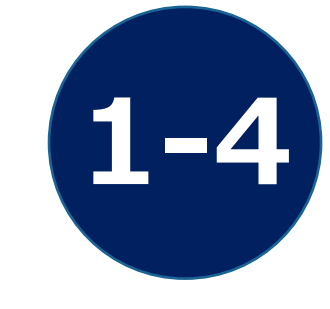

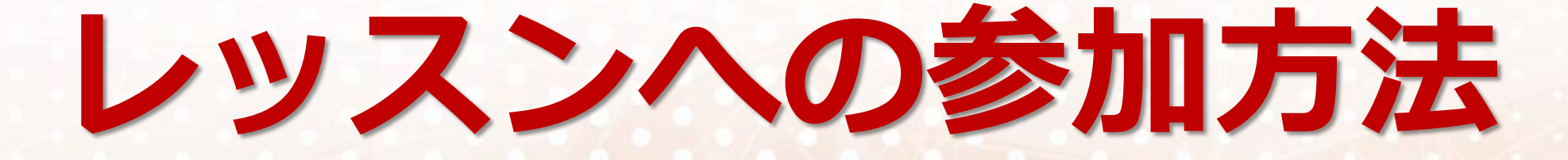

イソップクラブ英会話学院

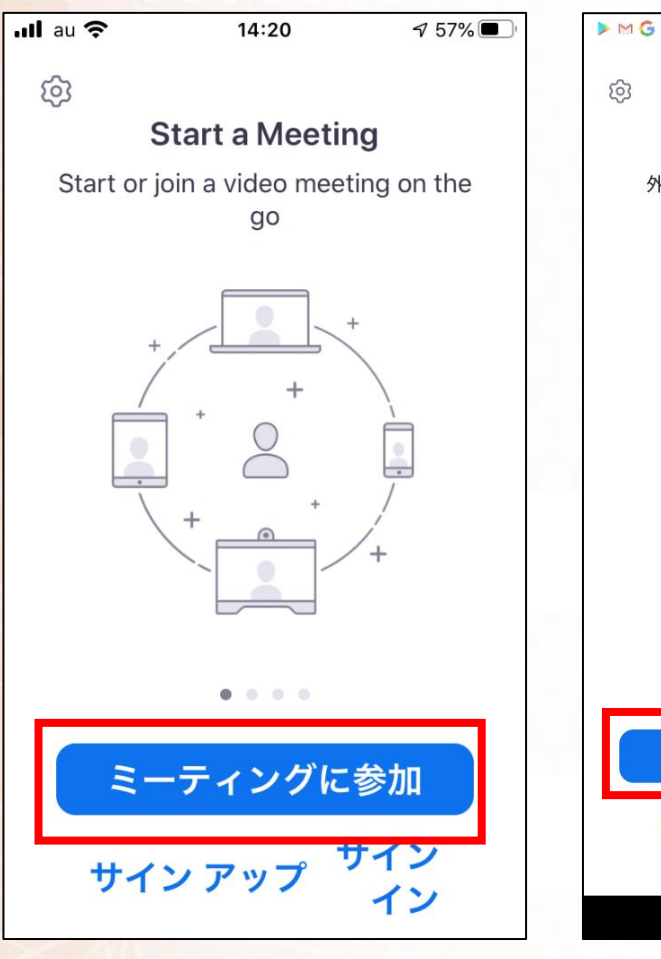

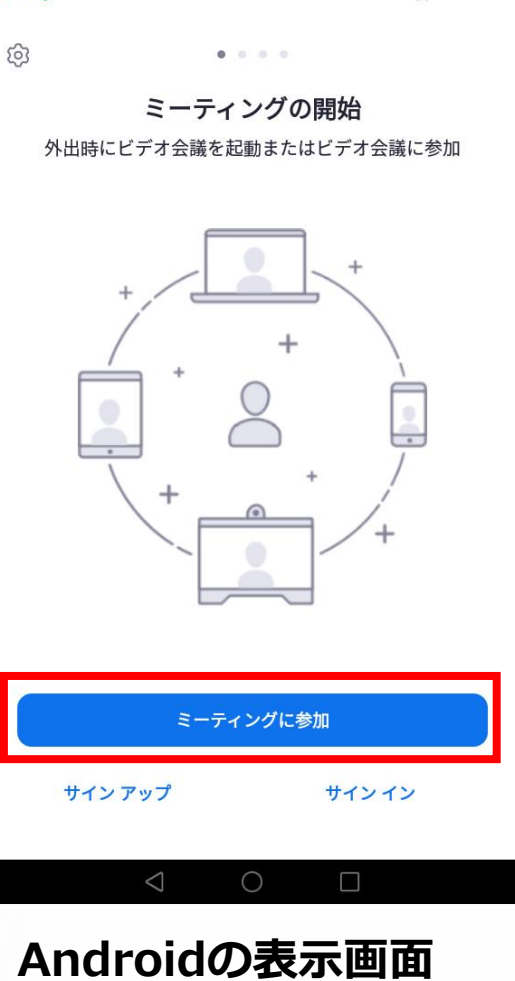

(a) 13:13

Zoomアプリを起動し「ミーティ ングに参加」ボタンをタップ(し てください。

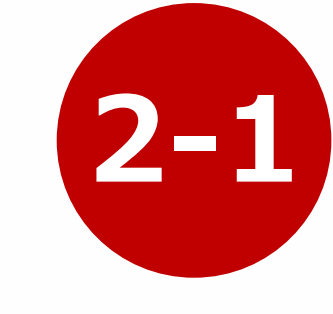

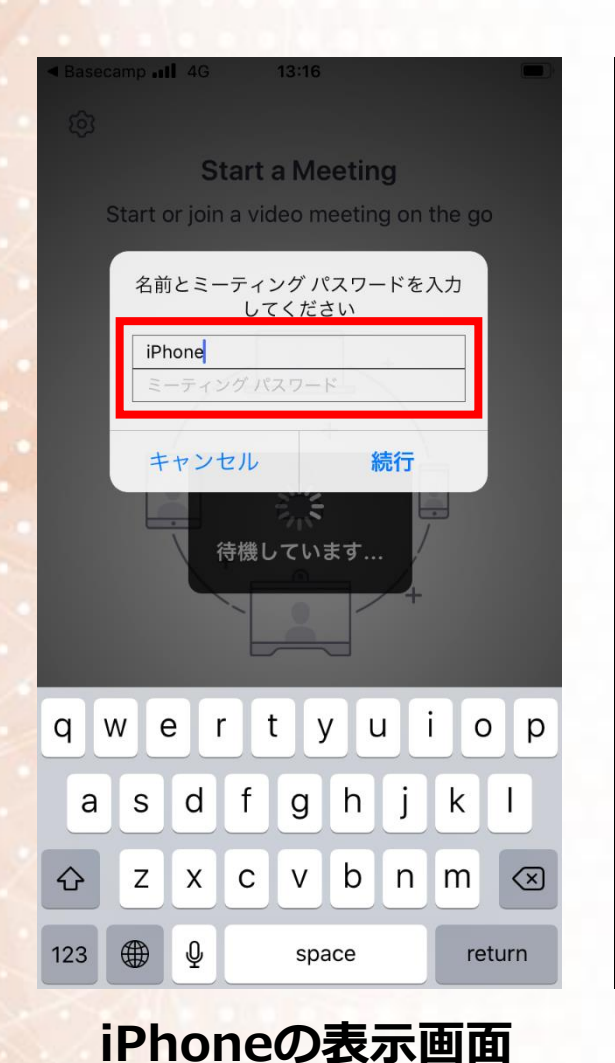

☑ 🕕 號 🝽 🔛 💥 🕞 🛛 🔃 🗊 🗐 🕄 🖬 80% 🖬 14:26 ○ ミーティングを準備しています... 名前とミーティング パスワードを入力し てください ミーティング パスワード 名前 キャンセル ΟΚ  $\leq$  $\triangle$ 

Androidの表示画面

別途お知らせした10桁の「**ミー** ティングID」を入力し「名前」 をアルファベットでフルネームで入力 してください。

2-2

例: Masahiko Fujita

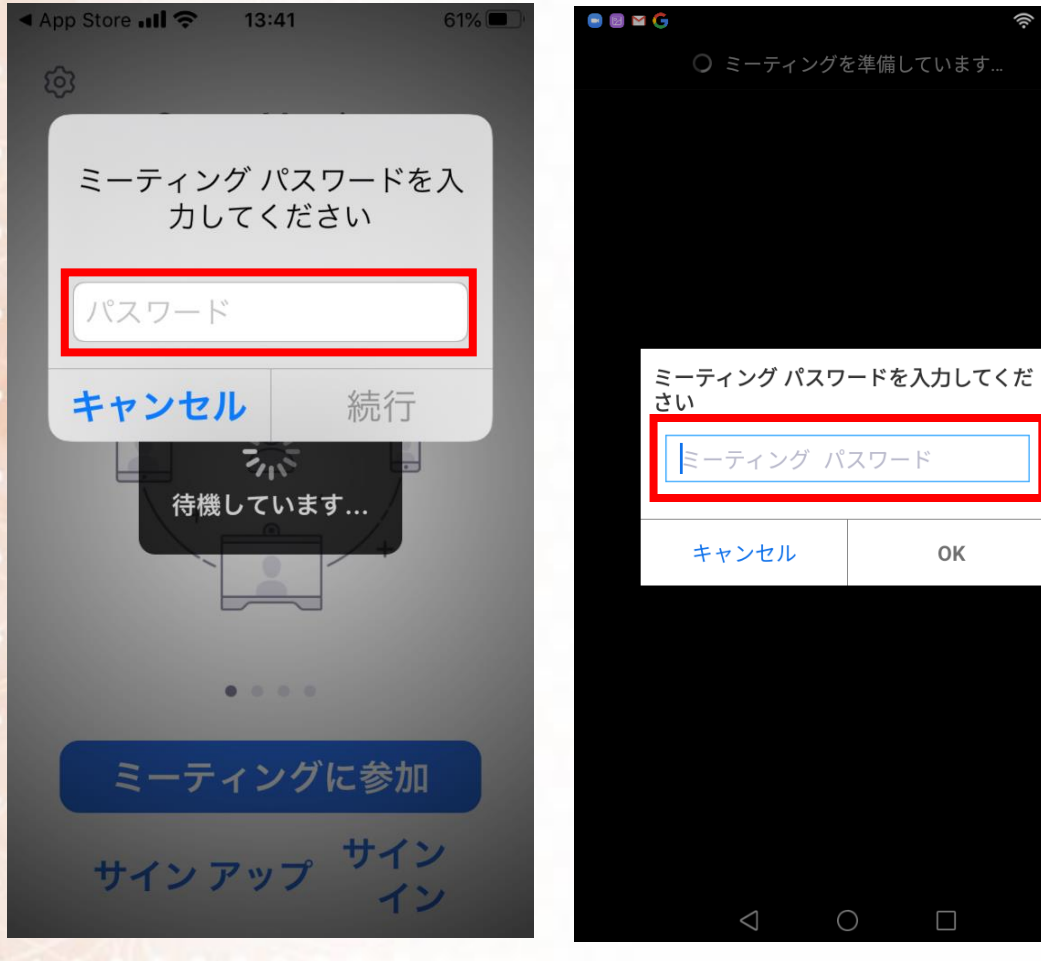

Androidの表示画面

OK

🛜 🔲 13:14

### 別途お知らせした「パスワード」 を入力してください。

2-3

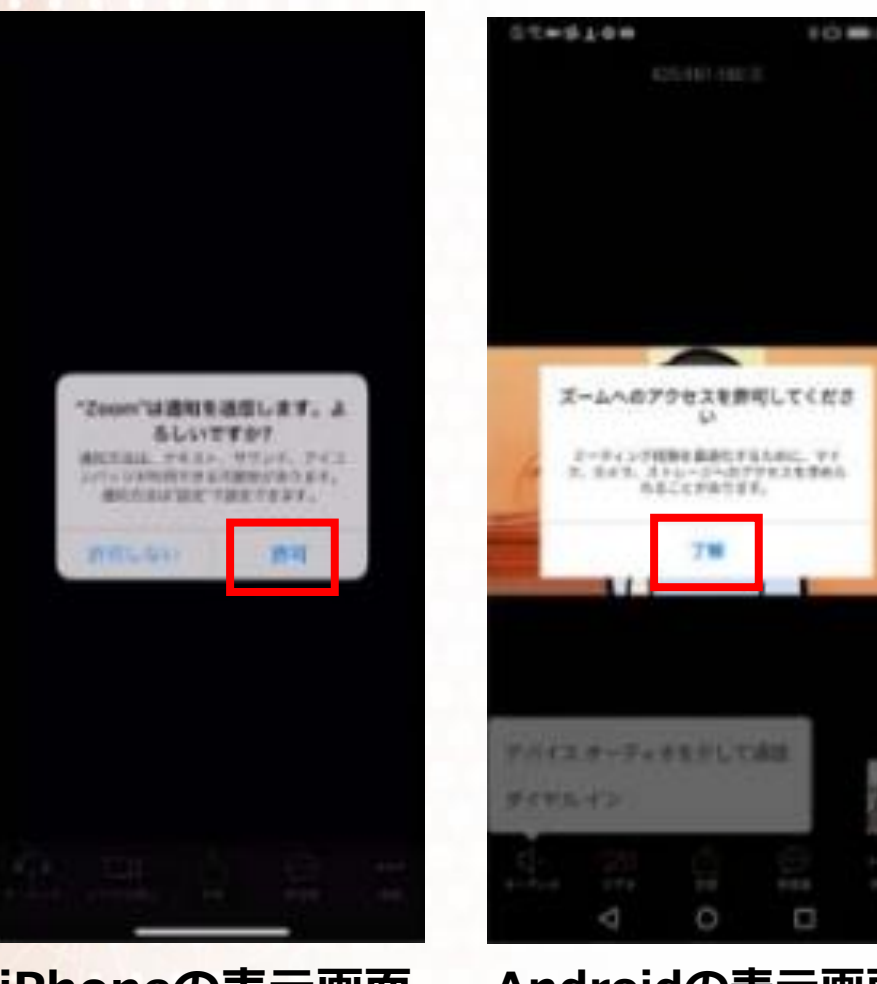

Androidの表示画面

iPhoneでは「許可」をタップしてくださ い。 Androidでは「**了承**」をタップしてくだ さい。

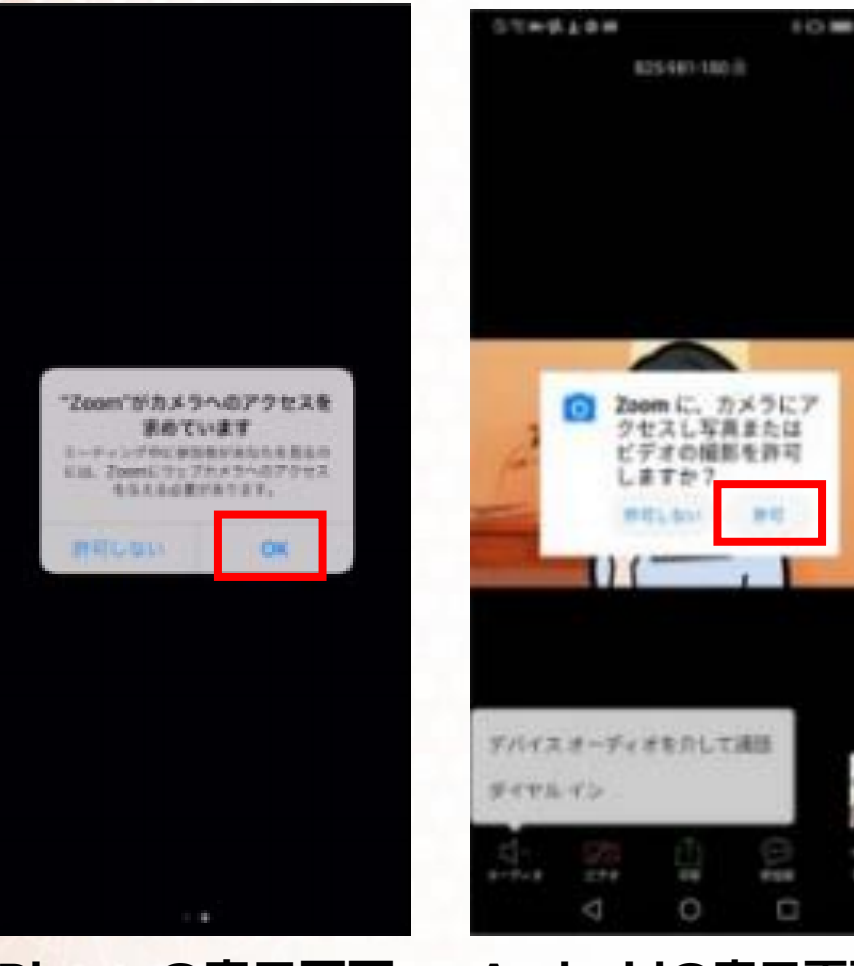

Androidの表示画面

iPhoneでは「OK」をタップしてください。 Androidでは「許可」をタップしてくだ さい。

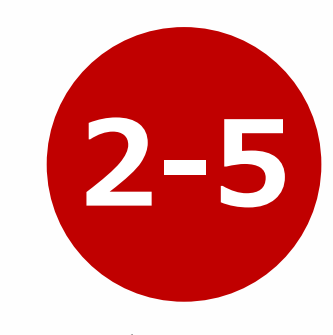

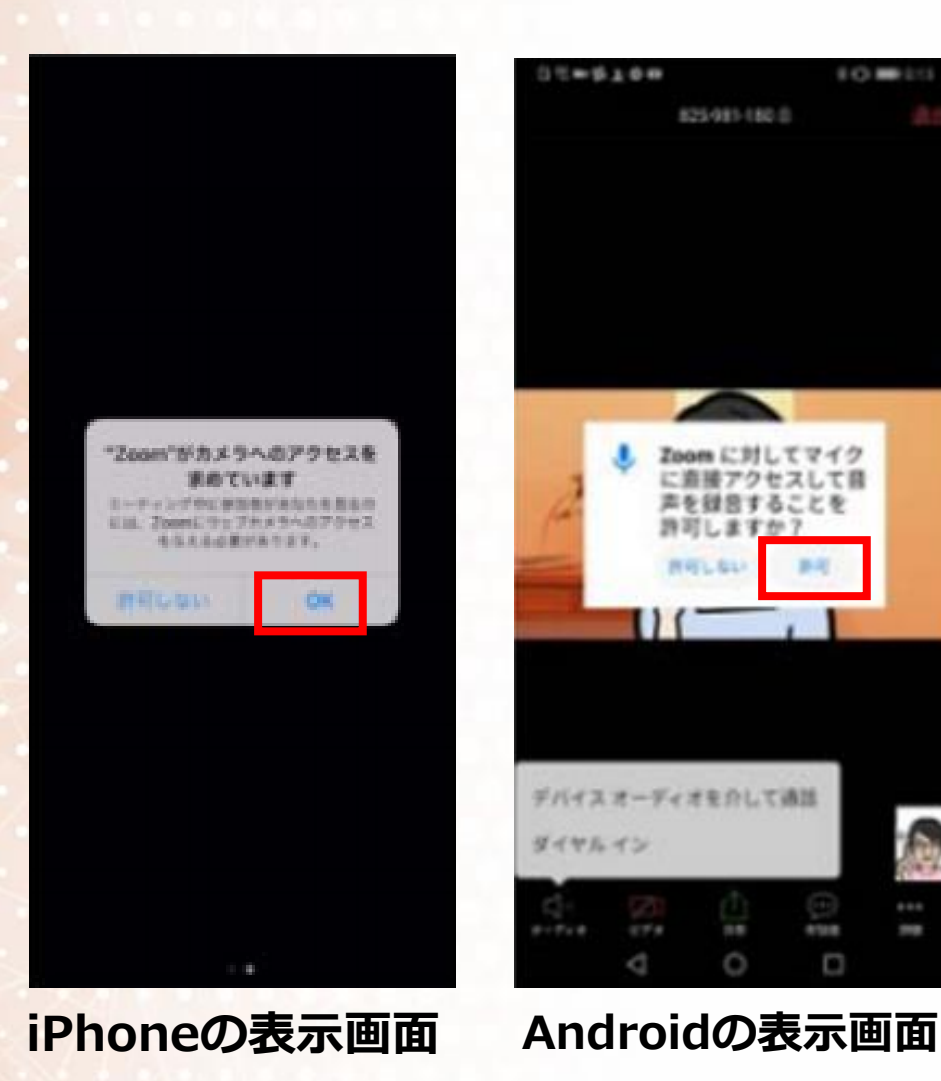

iPhoneでは「OK」をタップしてください。 Androidでは「許可」をタップしてくだ さい。

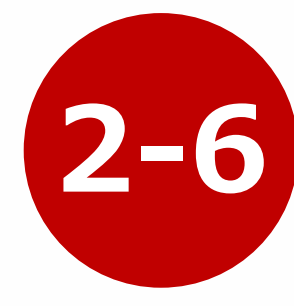

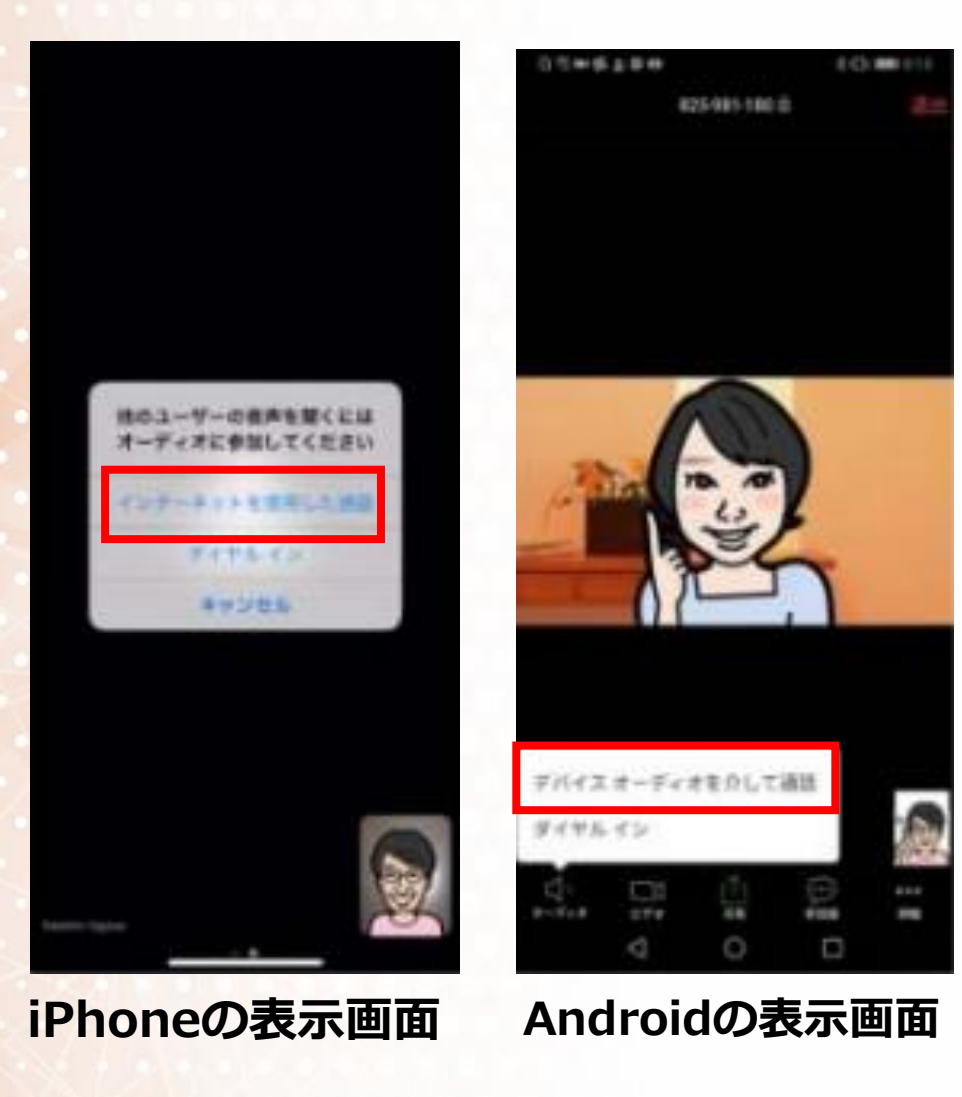

iPhoneでは「インターネットを使用 した通話」をタップしてください。 Androidでは「オーディオデバイスを 介して通話」をタップしてください。

2-7

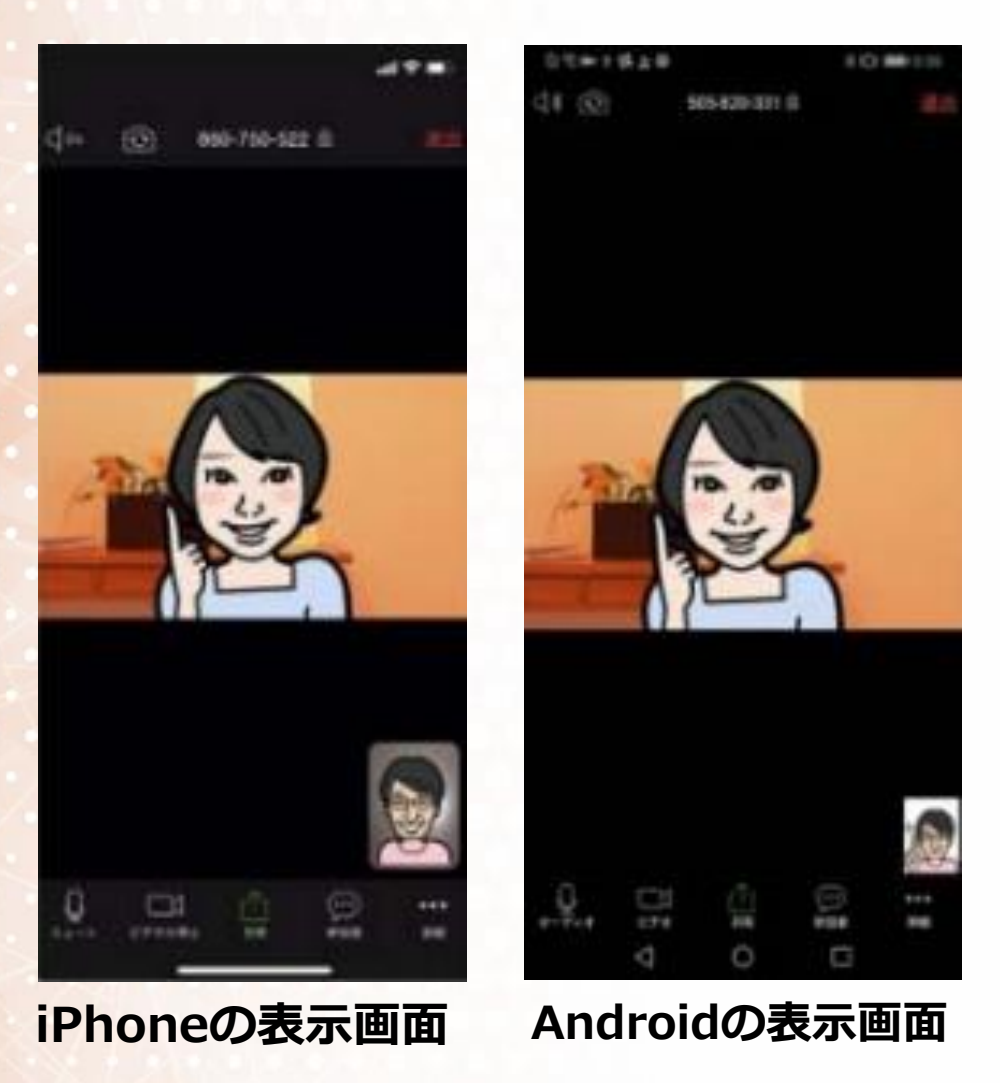

これでZoomミーティングを使用して 授業を受けていただくことができるよ うなりました。

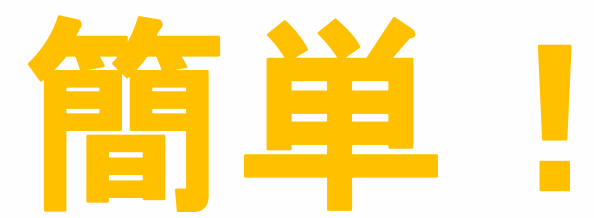

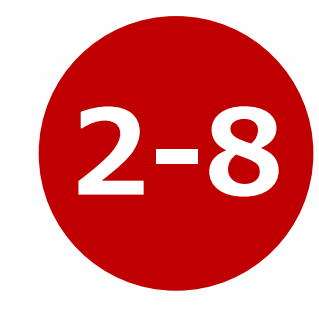

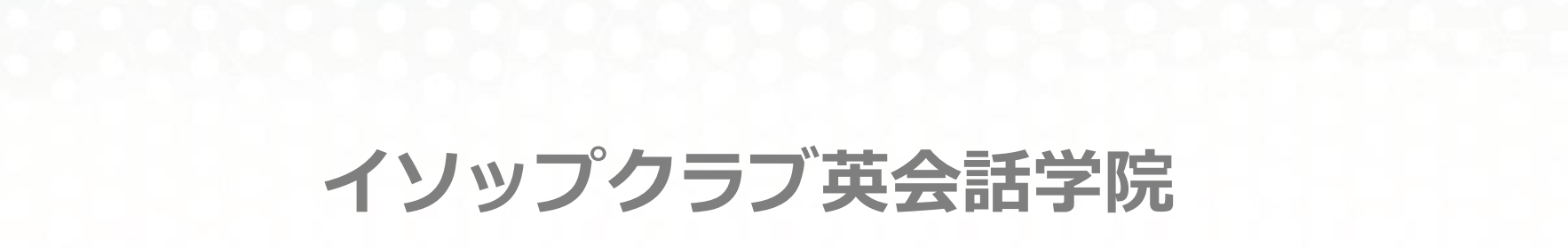